# **Stone**<sup>™</sup> 2019 – Android User Manual

©2019 PB Inc., all rights reserved, pebble bee® is a registered trademark of PB Inc. All other trademarks are property of their respective owners. Granted US patents US9,392,404, US9,564,774, US10,074,049, US9,774,410; 9,900,119; 10,063,331; 9,961,523; 9,892,626, USD790373, USD790372 and other PB Inc. pending patents that have not been published at the time this document was created.

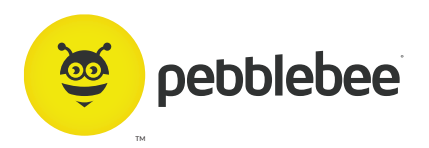

MODEL NO. PB-501-B, FCC ID 2AG5ONPB-501-B, IC 23453-PB501B, Bluetooth SIG certified

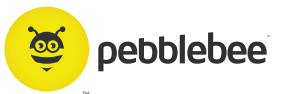

#### **TABLE OF CONTENTS:**

| Download the App          | 3  |
|---------------------------|----|
| Quick Tips                | 4  |
| Setting up the App        | 7  |
| Claiming your Stone       | 8  |
| Using the Stone           | 9  |
| Stone Settings            | 10 |
| Voice Assistants          | 11 |
| Crowd GPS                 | 12 |
| Assigning Actions         | 13 |
| Re-enabling Permissions   | 14 |
| Battery Replacement       | 16 |
| Battery Caution           | 17 |
| Battery Safety            | 18 |
| FCC Caution               | 19 |
| Declaration of Conformity | 20 |
| NCC Caution               | 21 |

# Download the App

The Pebblebee Hive app can be downloaded by searching for the Pebblebee Hive app in the Google Play Store or by visiting pebblebee.com/download.

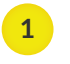

2

Please make sure your mobile device has Bluetooth ON.

Once downloaded, please allow all permissions for full operation. See Quick Tips on following steps for more information.

0

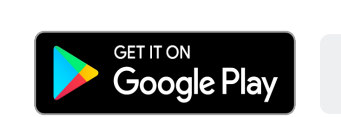

pebblebee.com

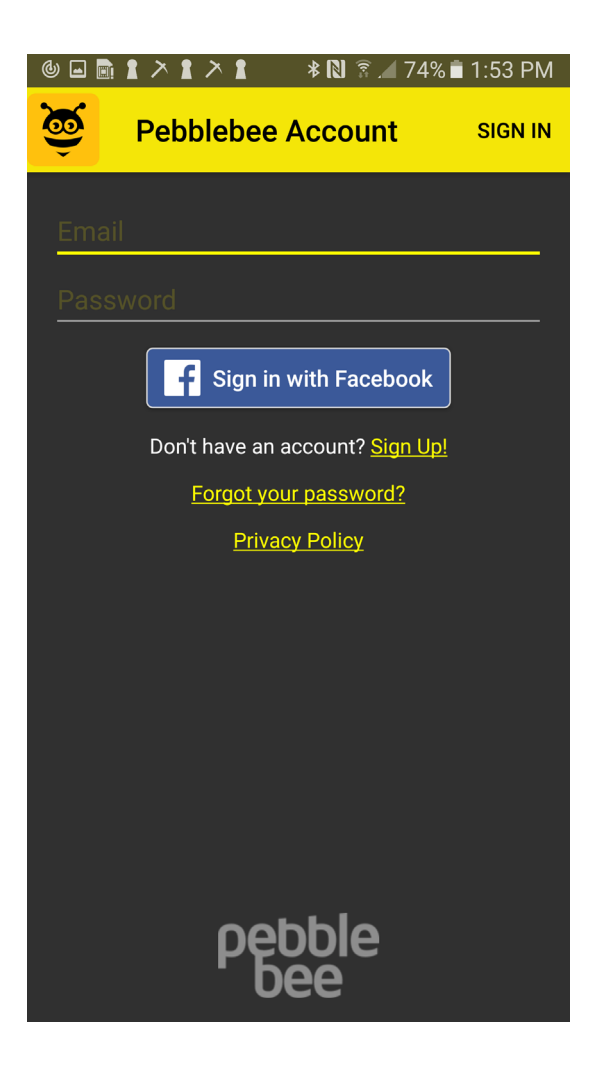

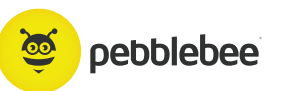

# Quick Tips

### 1

#### **KEEP BLUETOOTH® ON**

The Stone communicates with your phone via your Bluetooth<sup>®</sup> connection. Keep Bluetooth<sup>®</sup> ON so that your Pebblebee and phone are always connected.

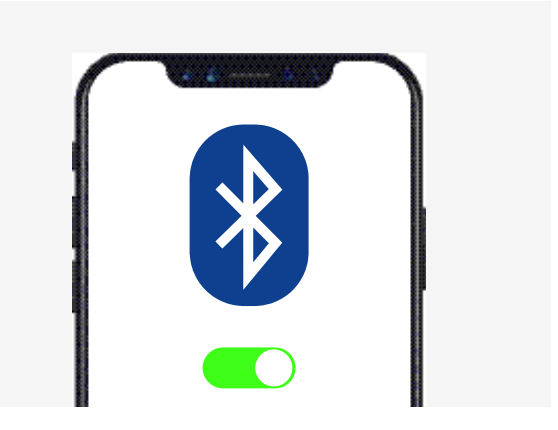

2

#### LOCATION SERVICES ON

Always keep track of your devices by enabling and keeping Location Services ON. Make sure to 'Always Allow', this will allow you to locate and see the device's last known location on a map.

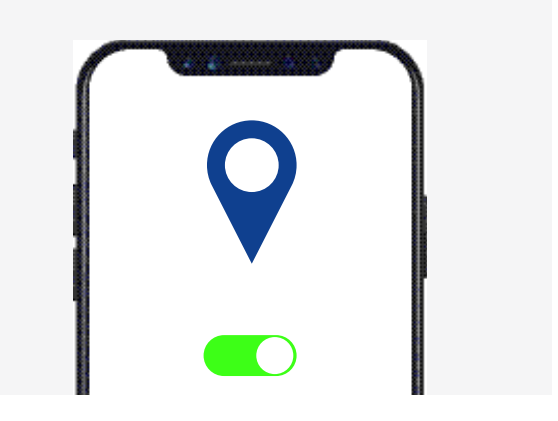

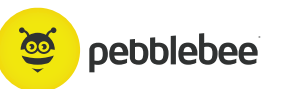

# Quick Tips

#### 3

#### **BLUETOOTH® SHARING ON**

Enable Bluetooth<sup>®</sup> Sharing so that your device is always communicating with your phone even while you're not using the App. This will allow the Pebblebee<sup>®</sup> App to register last known location of your device.

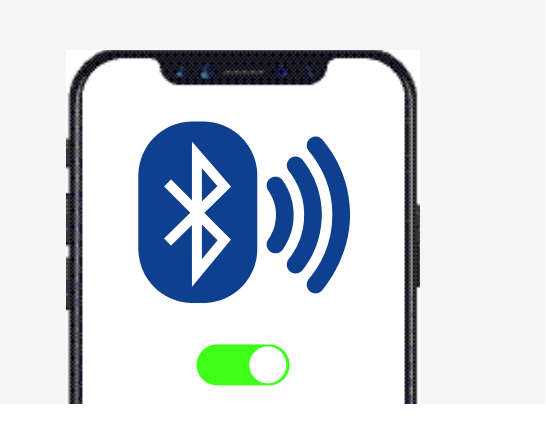

#### 4

#### **NOTIFICATIONS ON**

Allow notifications including alerts and sounds to be sent to your phone. This allows voice activated functionality and CrowdGPS<sup>®</sup> lost notifications.

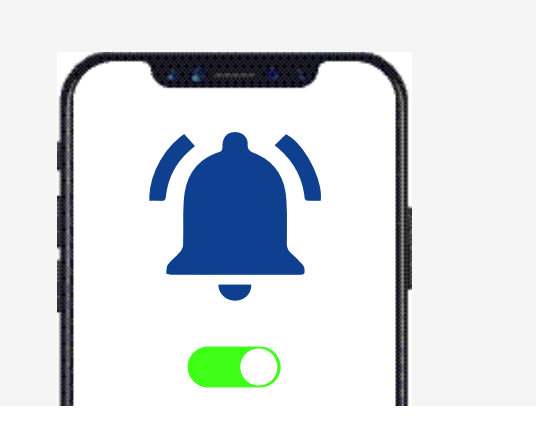

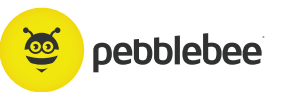

# Quick Tips

5

#### **REMEMBER** ...

The Pebblebee<sup>®</sup> device can also help you find your phone by quickly and briefly pressing your device button once, even if your phone is on Silent. Please note: the Find Phone must first be assigned as an action for the Stone.

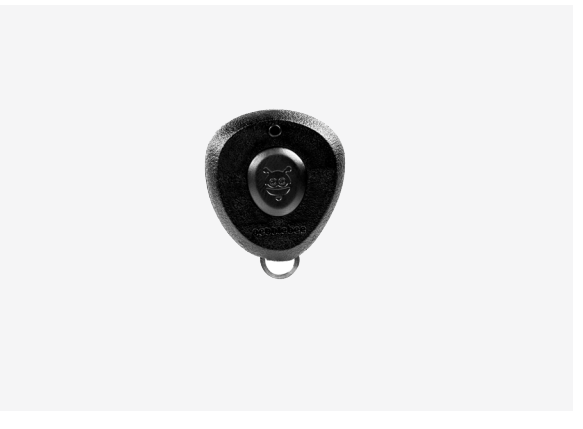

# Setting up the App

The Pebblebee Hive app can be downloaded by searching for the Pebblebee Hive app in the Google Play Store or by visiting pebblebee.com/download.

0

pebblebee.com

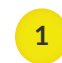

- Open the Pebblebee® Hive App
- <sup>2</sup> Create account and login

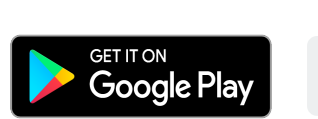

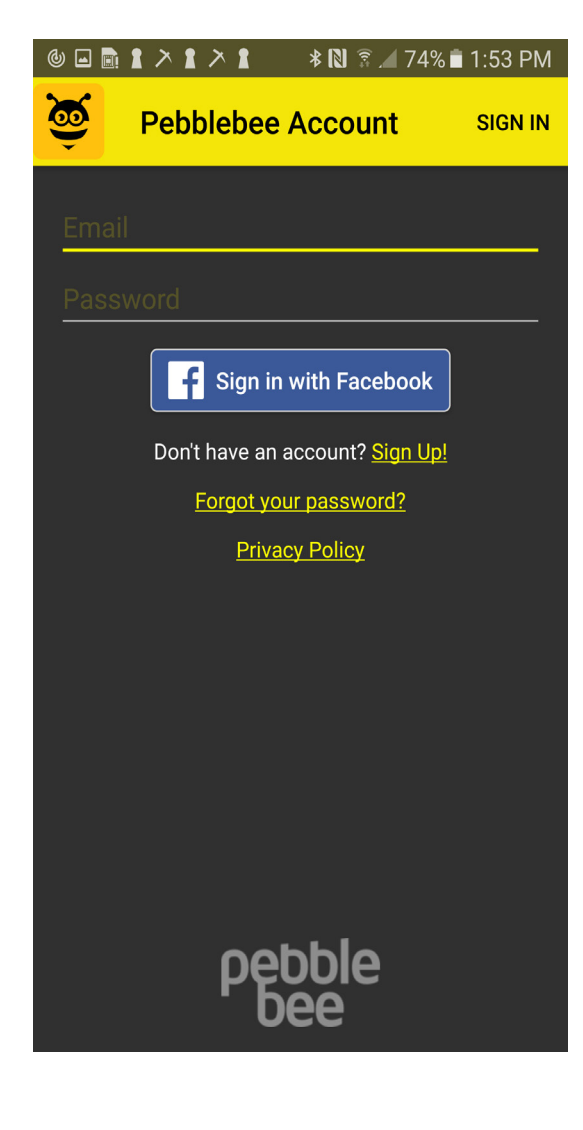

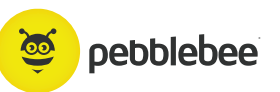

# Claim the Stone<sup>®</sup>

Now that you have an account, you can claim your brand new Stone®!

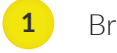

- Bring the Stone close to your device
- 2
  - Briefly press your Stone's button (the center front of the device)
- 3 The app will prompt you to name your device, then will add it to your account. You can change the name later in settings.

\*If you see a message that the Stone has already been claimed, double check that it has not already been claimed to an account using a different email.

|                                               | * 🛯 🔋 🖊 74                                | 4% 💼 1:54        | ↓ PM |
|-----------------------------------------------|-------------------------------------------|------------------|------|
| Pebblebee Hive                                | C                                         | €                | :    |
|                                               |                                           |                  |      |
|                                               |                                           |                  |      |
|                                               |                                           |                  |      |
|                                               |                                           |                  |      |
| No Pebbleb                                    | ees Clain                                 | ned              |      |
| Bring your Pe<br>close to you<br>briefly pres | bblebee de<br>ur phone ar<br>s its buttor | vice<br>Id<br>I! |      |
|                                               |                                           |                  |      |
|                                               |                                           |                  |      |
|                                               |                                           |                  |      |
|                                               |                                           |                  |      |
|                                               |                                           |                  |      |
|                                               |                                           |                  |      |

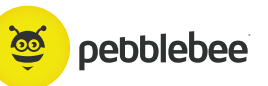

# Using the Stone®

#### From this screen, you can do just about anything

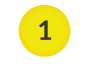

**Device List** - Tap here to see all claimed devices and navigate between devices. New devices can also be claimed here.

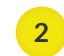

- Menu Tap here to see overall account information.
- 3

Map - The map will show the last known location of the Stone, which is the last time it was within range of the app. Tap on the map to expand it.

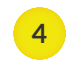

5

6

**Settings** - Tap here to view settings for the currently selected device.

**Press**- Select the action triggered by pressing the Stone's button.

**Press & Hold**- Select the action triggered by pressing and holding the Stone's button.

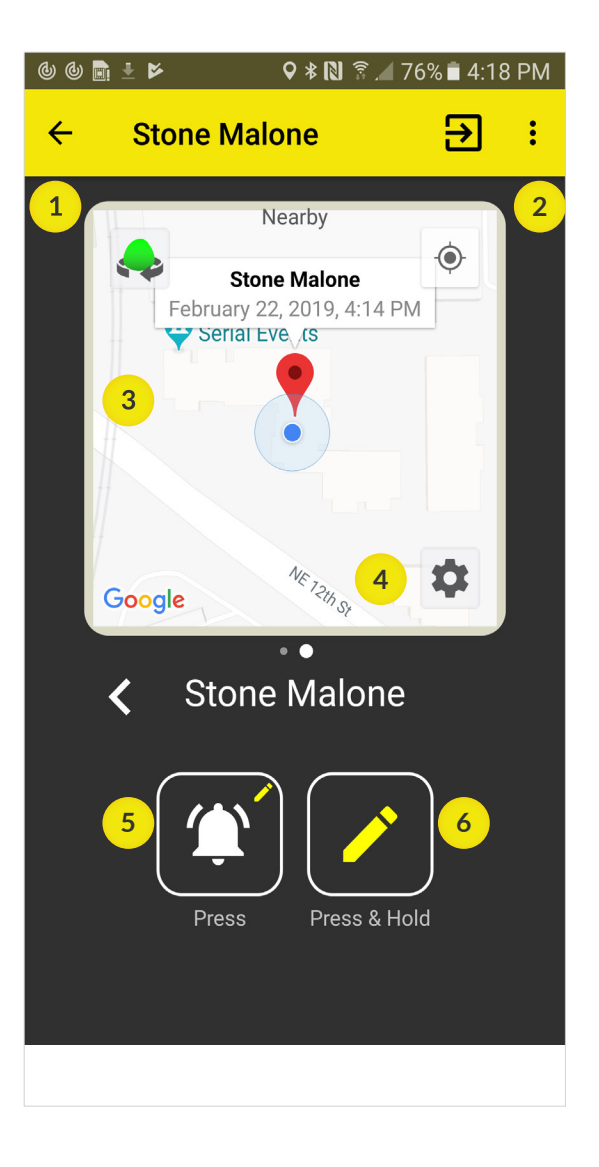

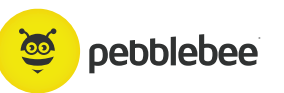

# Stone<sup>®</sup> Settings

#### Stone<sup>®</sup> Details:

- $\bullet$  Change the name of your  $\mathsf{Stone}^{\scriptscriptstyle{\mathbb{R}}}$
- Check the battery status of the Stone®
- Change the description of the Stone®
- Set up Left Behind Alert
- Set up Motion Alert
- Set up Temperature Alert
- Mark device as Lost
- Delete your Stone<sup>®</sup> from the account. Deleting it removes all settings.

#### Account Settings:

- Edit your account information
- Enable action feedback

| <b>•</b> (0) (0) | b 🗈 🛨 🖻          | * 🔃 🖗 🖊 75% 🖬 4 | :19 PM    | <b>•</b> (0) (0) | ) 🖬 🗄 🔛         | * 🛯 🖗 🖊  | 74% 🖬 4:19 | 9 PM |
|------------------|------------------|-----------------|-----------|------------------|-----------------|----------|------------|------|
| ÷                | Stone Malo       | ne 🗲            | :         | ÷                | Account         | Settings | €          | :    |
| Ston             | e Malone         |                 |           |                  |                 |          |            |      |
| Device           | e Description:   |                 |           |                  |                 | 5        |            |      |
| Left E           | Behind Alert     |                 | i         | mage             | gie@pebblebee   | .com     |            |      |
| +                | Add Action       |                 |           | First            | Name:           | Maggie   |            |      |
| Motic            | on Alert         |                 | 6         | Last             | Name:           | Bee      |            |      |
| +                | Add Action       |                 |           | Addr             | ess:            |          |            |      |
|                  |                  |                 |           | Phon             | ie:             |          |            |      |
| Temp             | erature Alert    |                 | i         | Actic            | on Feedback:    | Enabled  |            |      |
| -22<br>•         |                  |                 | +185<br>• | Meas             | surement Units: | Imperial |            |      |
| -22              | +                | 81              | +185      |                  |                 |          |            |      |
| +                | Add Action Below |                 |           |                  |                 |          |            |      |
| +                | Add Action Above | e +185°F        |           |                  |                 |          |            |      |

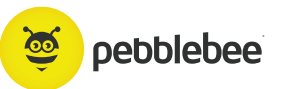

# $CrowdGPS^{\mathbb{R}}$

#### **CrowdGPS**<sup>®</sup>

If your device is out of range and can't be found, mark it as Lost. When it comes within range of any Pebblebee app user, you'll get a notification alerting you to its new location.

Once found, be sure to turn off the Lost button, or you'll continue to get "Found" notifications for updated locations.

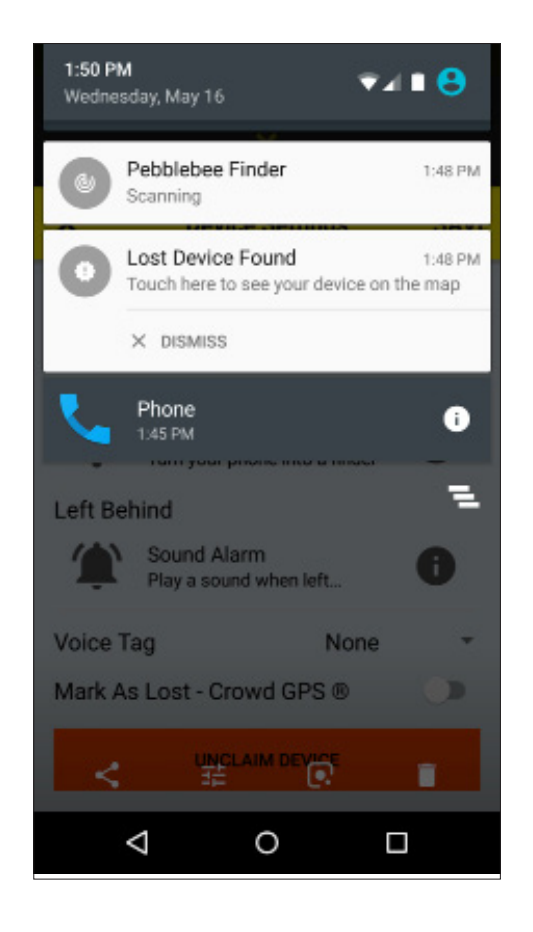

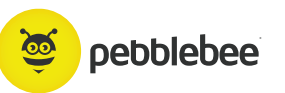

# Assigning Actions

#### **Press and Hold**

Assign an action for the Stone's press and hold functionality. Options include a sound alarm, camera control, text messaging, phone calls, media control, IFTTT actions, or URL triggering.

#### Press

Assign an action for the Stone's press and hold functionality. Options include a sound alarm, camera control, text messaging, phone calls, media control, IFTTT actions, or URL triggering.

| • • • | 🖻 ≛ 🎽 🔰 🕷 🛣 74% 🖬 4                           | :20 PM |
|-------|-----------------------------------------------|--------|
| ÷     | Assign Action                                 |        |
| Û     | Sound Alarm<br>Turn your phone into a finder  | i      |
| 0     | Take a Selfie<br>Extend your reach on selfies | i      |
|       | Text Someone<br>Text selected contacts        | i      |
| L     | Call Someone<br>Call selected contact         | i      |
| 5     | Control Media<br>Control your media player    | i      |
|       | Trigger IFTTT<br>Run your IFTTT recipes       | i      |
| Θ     | Trigger Custom URL<br>POST a URL Request      | i      |
|       |                                               |        |
|       |                                               |        |

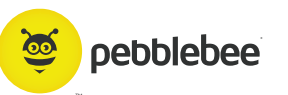

# **Re-Enabling Permissions**

If you've disabled some permissions, here's how you can re-enable them:

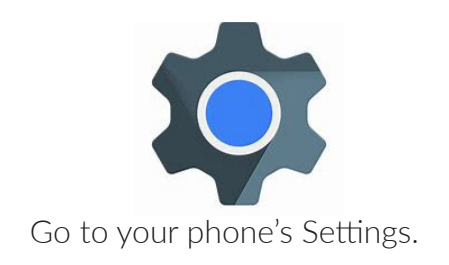

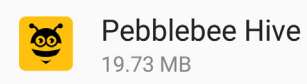

Scroll down the list and tap on Pebblebee Hive.

Make sure that you have enabled all settings as following screens.

|                                            | * N 🗟 ⊿ 62% 🖬 4:49 PM  |
|--------------------------------------------|------------------------|
| ← Application info                         | )                      |
| Yersion 2.0.504-20                         | <b>ve</b><br>0170613_2 |
| UNINSTALL                                  | FORCE STOP             |
| Storage<br>19.73 MB of Internal storag     | e used                 |
| Data usage<br>1.82 MB used since Jan 1, 2  | 2016                   |
| Permissions<br>Camera, Location, and Store | age                    |
| Notifications<br>Hidden on lock screen     |                        |
| Set as default<br>None set as default      |                        |
| Battery<br>0% used since last fully cha    | arged                  |

| <b>•</b> () () | <u>ه</u> ط     | * 🔃 🗟 🖌 61% 🖿 | 4:49 PM |
|----------------|----------------|---------------|---------|
| ÷              | App permissior | าร            | MORE    |
| <u></u>        | Pebblebee Hiv  | /e            |         |
| 0              | Camera         |               | ON      |
| <u>.</u>       | Contacts       |               | ON      |
| 9              | Location       |               | ON      |
| ۴.,            | Phone          |               | ON      |
|                | SMS            |               | ON      |
|                | Storage        |               | ON      |
|                |                |               |         |
|                |                |               |         |

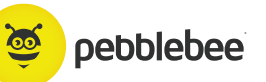

# Battery Replacement

The Stone has a battery life of up to 1 year. When the time finally comes to replace your Stone's battery, here are tips to help: The Stone uses a CR2032 battery. To replace the battery:

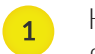

5

- Hold the Stone on its side so the keyring hole is facing directly up.
- 2 Gently insert a ball point pen into the keyring hole and apply light downward pressure until the Stone shell splits open.
- Remove the old battery from the triangle contacts and insert your new battery with the Positive contact facing upwards. ("+" side up!)
- 4 Place the Stone Button side of the plastic on a flat surface and align the front of the Stone plastic on top. Press the two pieces together firmly until the sides are closed.
  - Press the Stone button and verify that the LED

# Disclaimers

The Following slides are Disclaimers and safety information

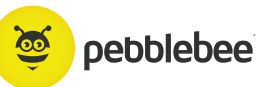

# **Battery Caution**

#### Remove batteries if consumed or if product is to be left unused for a long time

- 1
  - WARNING KEEP BATTERIES OUT OF REACH OF CHILDREN
- Swallowing may lead to serious injury in as little as 2 hours or death, 2 due to chemical burns and potential perforation of the esophagus.
- 3 If you suspect your child has swallowed or inserted a button battery, immediately seek urgent medical assistance.
- 4 Examine devices and make sure the battery compartment is correctly secured, e.g. that the screw or other mechanical fastener is tightened. Do not use if compartment is not secure.
- 5 Dispose of used button batteries immediately and safely. Flat batteries can still be dangerous.
- Tell others about the risk associated with button batteries 6 and how to keep their children safe.

# Battery Replacement

This product contains lithium, organic solvent, and other combustible materials. For this reason, improper handling of the battery could lead to distortion, leakage (Leakage is defined as an unintended escape of liquid from a battery), overheating, explosion, or fire and cause human injury or equipment trouble. Please strictly observe the following safety instructions:

Never swallow. Never charge. Never heat. Never expose to open flame. Never disassemble. Never reverse the positive and negative terminals when mounting. Never short-circuit the battery. Never weld the terminal or wire to the body of the battery directly. Never use different batteries together. Never touch the liquid leaked out of battery. Never bring fire close to battery. Never keep in touch with battery. Please do not dispose the battery in municipal waste. The battery may be regulated by national or local regulation. Please follow the instructions of proper regulation to recycle or dispose. As electric capacity is left in a discarded battery and it comes into contact with other metals, it could lead to distortion, leakage, overheating, or explosion. Make sure to cover the (+) and (-) terminals with friction tape or some other insulator before disposal.

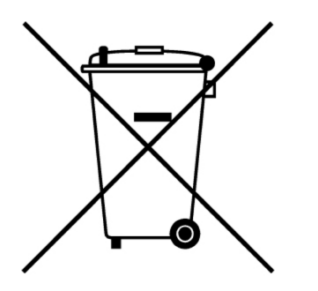

Please do not dispose battery in household waste

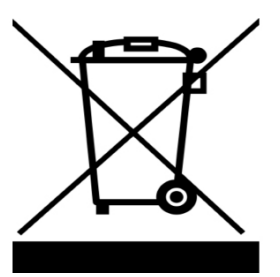

Please do not dispose product in household waste

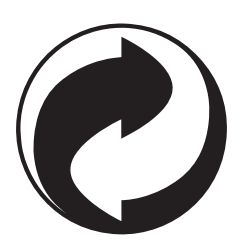

Please recycle product and packaging appropriately

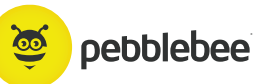

# FCC Caution

This device complies with part 15 of the FCC Rules. Operation is subject to the following two conditions: (1) This device may not cause harmful interference, and (2) this device must accept any interference received, including interference that may cause undesired operation.

Any Changes or modifications not expressly approved by the party responsible for compliance could void the user's authority to operate the equipment.

**Note:** This equipment has been tested and found to comply with the limits for a Class B digital device, pursuant to part 15 of the FCC Rules. These limits are designed to provide reasonable protection against harmful interference in a residential installation. This equipment generates uses and can radiate radio frequency energy and, if not installed and used in accordance with the instructions, may cause harmful interference to radio communications. However, there is no guarantee that interference will not occur in a particular installation. If this equipment does cause harmful interference to radio or television reception, which can be determined by turning the equipment off and on, the user is encouraged to try to correct the interference by one or more of the following measures:

- Reorient or relocate the receiving antenna.
- Increase the separation between the equipment and receiver.
- Connect the equipment into an outlet on a circuit different from that to which the receiver is connected.
- Consult the dealer or an experienced radio/TV technician for help.

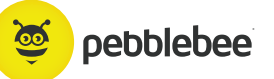

# Declaration of Conformity

|                                                                                         | P.O. Box 2962, Bellevue, WA 98056                                                                                                    |
|-----------------------------------------------------------------------------------------|----------------------------------------------------------------------------------------------------|
| October 29th, 2018                                                                      |                                                                                                    |
|                                                                                         | DECLARATION OF CONFORMITY                                                                                                    |
|                                                                                         | (in accordance with ISO/IEC 17050-1)                                                                                                    |
| Manufacturer's Na                                                                       | me: PB IN C                                                                                                    |
| Manufacturer's Ad                                                                       | Bress: P.J. Box 2992 Herton, WA 50056                                                                                                    |
| Equipment:<br>Product Name:                                                             | Pebblebee Wireless Tracker<br>Pebblebee Finder                                                                                                    |
| Model Number:<br>Brand:                                                                 | PB-501 (Also known by SKU PB-501-G, PB-501-B, PB-501-S, PB-502-SG)<br>Pebblebee                                                                              |
| The undersigned here<br>referenced product, t                                           | eby declares, on behalf of PB INC. Bellevue, Washington, USA, that the above-<br>to which this declaration relates, is in conformity with the provisions of: |
| BED 304 A/63/EU /B                                                                      | adio Environnat Dimethan)                                                                                                    |
| EN 60950-1:2006+A                                                                       | 11:2009+A1:2010+A12:2011+A2:2013                                                                                                    |
| EN 50663.2017<br>Draft ETSI EN 301.4                                                    | 89-1 V2 2.0 Draft ETS EN 301 489-17 V32.0                                                                                                    |
| ET'9 EN 300 328 V2                                                                      | 1.1                                                                                                    |
| RoHS Directive 2011                                                                     | 1/65/EU [Restricted Substance Requirements]                                                                                                    |
| IEC 62321-3-1:2013                                                                      |                                                                                                    |
| IEC 62321-5:2013                                                                        |                                                                                                    |
| IEC 62321-6:2015                                                                        |                                                                                                    |
|                                                                                         |                                                                                                    |
| IEC 62321-7-1:2015                                                                      |                                                                                                    |
| IEC 62321-7-1:2015<br>IEC 62321-7-2:2017<br>IEC 62321-8:2017                            |                                                                                                    |
| IEC 62321-7-12015<br>IEC 62321-7-22017<br>IEC 62321-82017<br>Per Article 2              |                                                                                                    |
| IEC 62321-7-12015<br>IEC 62321-7-22017<br>IEC 62321-82017<br>Per Article 2<br>Frequency | RF Power (EIRP)                                                                                                    |

© 2018 PB INC - CONFIDENTIAL

## NCC Caution

根據 NCC 低功率電波輻射性電機管理辦法規定:

第十二條 經型式認證合格之低功率射頻電機,非經許可,公司、商號或使用者均不得擅自變更頻率、加大功率或變更原設計之特 性及功能。

第十四條 低功率射頻電機之使用不得影響飛航安全及干擾合法通信; 經發現有干擾現象時, 應立即停用, 並改善至無干擾時方得 繼續使用。前項合法通信, 指依電信法規定作業之無線電通信。低功率射頻電機須忍受合法通信或工業、科學及醫療用電波輻射 性電機設備之干擾。

# **THANK YOU**

©2019 PB Inc., all rights reserved, pebble bee@ is a registered trademark of PB Inc. All other trademarks are property of their respective owners. Granted US patents US9,392,404, US9,564,774, US10,074,049, US9,774,410; 9,900,119; 10,063,331; 9,961,523; 9,892,626, USD790373, USD790372 and other PB Inc. pending patents that have not been published at the time this document was created. MODEL NO. PB-501-B, FCC ID 2AG5ONPB-501-B, IC 23453-PB501B, Bluetooth SIG certified

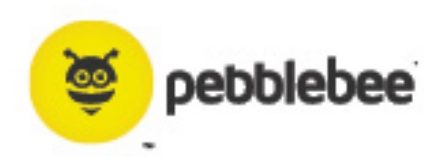